# PREGUNTAS FRECUENTES ALGUNAS DE LAS PREGUNTAS MÁS USUALES

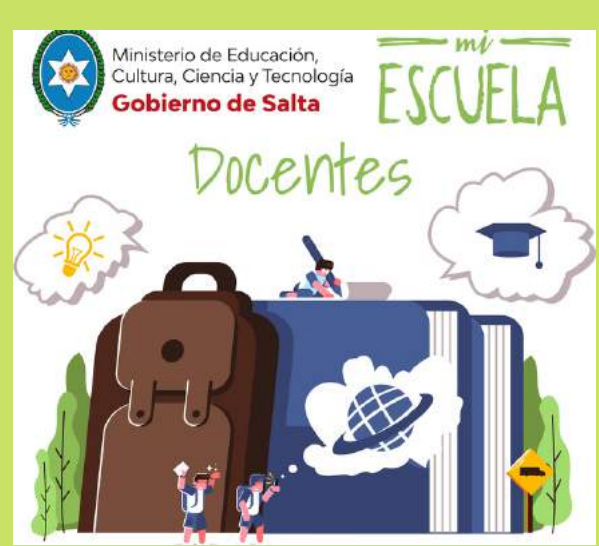

# DOCENTES

# Consultas generales sobre la plataforma

# ¿En qué dispositivos puedo utilizar MI ESCUELA? ¿Y con la tablet?

MI ESCUELA desde una PC, notebook o netbook.

# ¿Qué navegador es el más recomendado?

Recomendamos utilizar Google Chrome.

# ¿Puedo utilizar la plataforma en más de una escuela?

# ¿Quiénes pueden usar la plataforma Mi escuela?

# La página no está funcionando correctamente, ¿qué puedo hacer?

la plataforma de manera correcta recomendamos usar Google Chrome.

# En caso de que esto no solucione el inconveniente, seguí estos pasos:

- 2. Dirigite a Más Herramientas.
- 3. Luego, presioná en Borrar datos de navegación.
- 4. Finalmente clickeá en Borrar datos.

puntitos, luego seleccioná Nueva Ventana de incógnito y entrá a la plataforma desde

- Que la red de la escuela haya bloqueado la página de MI ESCUELA (en este caso,

#### La plataforma se ve cortada o muy pequeña, ¿qué sucede?

# La herramienta no me permite visualizar correctamente las funcionalidades, ¿a qué se puede deber?

La interfaz de MI ESCUELA está diseñada para el tamaño de una pantalla de

#### ¿Esta es la versión definitiva de software?

No, desde MI ESCUELA trabajamos todos los días en propuestas para facilitar el trabajo

#### ¿El director puede entrar a mi aula virtual?

#### ¿Qué puede visualizar el director?

#### ¿Podré utilizar Mi escuela en el nivel primario?

Sí, actualmente podrás encontrar contenidos en MI ESCUELA para todo el nivel primario

#### ¿Puedo cambiar mi contraseña, foto o email?

Por supuesto, una vez dentro de MI ESCUELA, haciendo click en Mi Perfil accederás a

#### ¿Pueden los padres entrar en el aula virtual?

#### ¿Cómo creo mi clase?

Presionando en Crear Clase, te solicitará los datos de tu clase. Una vez completos todos los datos presioná Confirmar.

**IMPORTANTE:** 

- Seleccioná Confirmar horario para ingresar la franja horaria.
- Seleccioná siempre un color identificatorio.

# ¿Puedo agregar un link de una videollamada?

2. También lo podés hacer desde Editar Clase, clickeando en el lápiz y pegando el link en la sección Compartir link de videollamada con la clase y Confirmar para guardar

# ¿Cómo veo el temario completo de contenidos de una unidad?

Deberás ir la Biblioteca y seleccionar un contenido. Una vez dentro del contenido, hacer click en la opción que dice Introducción. Se mostrarán los

# ¿Puedo modificar los contenidos existentes en la biblioteca?

propio siempre desde la asignación de un contenido de MI ESCUELA. Podés subir

# ¿Puedo agregar mi propio contenido?

Ir a la Biblioteca de contenidos, clickear Crear Contenido propio, completar Por último, seleccionar Confirmar.

# ¿Puedo asignar contenidos parciales de una unidad didáctica?

# ¿Puedo modificar la fecha en la que asigné el contenido para ver en mi clase?

Sí, al entrar a la clase tenés que hacer click en Contenidos clase; ahí

# ¿Puedo eliminar contenido de una clase?

este caso, en la parte de Contenidos asignados a mi clase aparecerá al costado

### ¿Los usuarios estudiantes deben ser creados por el docente?

No, cada estudiante crea su usuario. Lo que tendrás que darle es el Código de División para que se registre si es la primera vez que accede a MI ESCUELA, o

### ¿Cómo sigo el avance de mis estudiantes?

En la sección Clases, verás dentro de la tarjeta de cada clase, un porcentaje

En el Progreso detallado, podrás ver las unidades didácticas asignadas, el

En el Progreso general del estudiante podrás visualizar la interacción con los

# ¿Cómo creo un grupo?

Datos estudiantes, una vez allí seleccionar el símbolo "+". Ahí te dará 2 opciones, seleccioná Crear Grupo. Luego, colocá un nombre al grupo y seleccioná qué Confirmar.

# ¿Cómo agrego un estudiante a un grupo?

estudiante. Seleccioná Agregar a un grupo. Elegí a qué grupo querés agregar al

#### ¿Cómo puedo restablecer la contraseña de mis estudiantes?

mostrará la opción Restablecer contraseña. Ellos también desde la aplicación

# ¿Cómo puedo eliminar de mi clase a un usuario estudiante?

# ¿Cómo asigno tareas a mis estudiantes?

Primero, entrá a una clase y hacé click en Actividades, luego, seleccioná Crear tarea, después, completá con los datos solicitados, si la tarea es para toda la último, seleccioná Enviar.

Otra opción que tenés es hacer click en el botón Crear Actividad desde el panel

# RECORDÁ QUE PARA ENVIAR LA TAREA ES NECESARIO TENER A TODOS TUS ESTUDIANTES DENTRO DE LA CLASE

# ¿Cómo corrijo la tarea?

Una vez que el estudiante realizó la tarea, aparecerá en el apartado Actividades, Hacé click en A corregir para pedirle correcciones al estudiante o finalizar su

# ¿Cómo asigno evaluaciones a mis estudiantes?

Primero, debés clickear en Crear actividad en el menú lateral izquierdo, luego seleccionar Evaluación, agregar título, consigna, clase, archivo adjunto, fecha y hora. Por último, clickear en Confirmar.

la evaluación, clickear en Actividades, seleccionar la opción Evaluaciones, elegir Crear Evaluación y luego completar los datos solicitados. Por último clickear en Confirmar

# ¿Cómo corrijo la evaluación?

Deberás ingresar a la clase, ir a Actividades y seleccionar Evaluaciones. Allí verás indica A calificar. Una vez que clickeás esa opción, verás el archivo adjunto que

# ¿La plataforma cuenta con un sistema de mensajería?

# ¿El chat es privado o grupal?

El Chat es grupal, lo pueden ver todos los integrantes de la clase. También

# ¿Puede eliminarse algún mensaje de chat enviado por el docente o sus estudiantes?

# ¿Requiero entrar al chat para saber si los estudiantes me enviaron un mensaje?

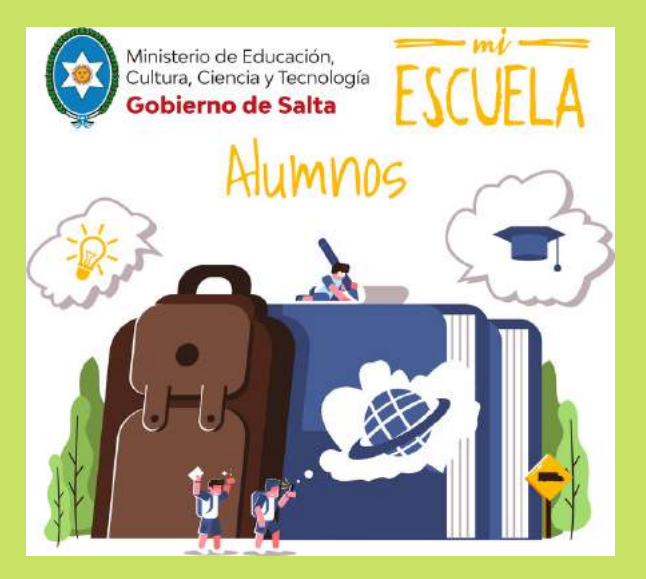

# **ESTUDIANTES**

Consultas generales sobre la plataforma y la aplicación

# ¿Cómo descargo la app en mi celular?

de MI ESCUELA.

# ¿La app Mi escuela se puede utilizar en otros dispositivos?

https://miescuela.edusalta.gov.ar

# ¿Qué puedo hacer si la app deja de responder?

En este caso, probá borrar datos de la aplicación (datos caché); si el

# ¿Puedo usar botones del celular que no están dentro de la aplicación?

# ¿Cómo ingreso a Mi escuela estudiantes?

El ingreso a MI ESCUELA se realiza con el usuario (email) y la contraseña que

# ¿Puedo dar de alta mi usuario o debe hacerlo mi docente?

# ¿Cómo creo mi usuario?

presioná en Registrarme. Completá la ventana que aparece con el Código de División que previamente te dió tu docente. Luego, completá los datos solicitados y por útimo, hacé click en la opción Registrarse. A continuación te hacer click en la opción Confirmar mi registro. Por último te indicará que la

Recordá que tu email será tu usuario.

Si ya estás registrado en MI ESCUELA y te olvidaste tu usuario y/o contraseña

#### ¿Cómo cierro sesión desde mi dispositivo móvil o página web?

abrirá la sección de Mi perfil, y ahí hacé click en Salir.

#### ¿Qué pasa si me olvido la contraseña de acceso?

contraseña o hacer click en ¿Olvidaste tu contraseña? y seguir los pasos

#### ¿Necesito entrar al chat para saber si mi docente me envió un mensaje?

No, al ingresar a la sección Chat, vas a encontrar todos los chats de tus

#### ¿Puedo enviarle un adjunto a mi docente?

# ¿Cómo puedo descargar el contenido para navegarlo sin conexión a internet?

a internet activa, y siempre desde el celular, entrá al contenido desde MI ESCUELA y pulsá en el ícono de descarga.

#### Importante:

Para poder utilizar este contenido sin conexión verificá que se haya descargado de manera completa, guiándote por la "ruedita" que marca el porcentaje de descarga, ubicada en la parte inferior de la imagen seleccionada.

# ¿Cómo accedo a mi contenido descargado para ver sin conexión?

a Mi perfil haciendo click en el menú hamburguesa del margen superior izquierdo y luego seleccionar Mis descargas.

#### ¿El contenido que descargo offline se borra al vencerse?

No, en caso de que desees borrarlo podrás hacerlo desde la carpeta Mis descargas en tu dispositivo. Recordá que los contenidos offline son de uso

#### ¿Cómo veo el contenido completo de una unidad?

Desde Inicio hacé click en la unidad, una vez dentro de dicha unidad, si

Otra alternativa es hacerlo desde Mis clases. Hacé click en la clase que

# ¿Puedo navegar y avanzar un contenido vencido?

### ¿Qué puedo hacer si los contenidos se ven muy pequeños en el celular?

# Otra opción es entrar vía web en: https://miescuela.edusalta.gov.ar

#### ¿Cómo realizo la tarea que me mandó el docente?

Para realizar una tarea, primero hacé click en el ícono Tareas. Una vez allí, deberás hacer click en Enviar tarea. A continuación, podrás dejarle un último comentario a tu docente y para finalizar, hacer click en Enviar. Inmediatamente el estado de tu tarea cambiará a Entregada, esperando la

### ¿Cómo rehago una tarea devuelta solicitando correcciones?

Deberás acceder al ícono Tareas y verificar que la misma se encuentra en el estado Corregir. Clickear en dicha tarea, modificar lo solicitado por tu como Finalizada, con nota y/o comentario.

# ¿Cómo realizo la evaluación que me envió mi docente?

Primero, deberás ir a la sección Clases y buscar la clase en donde se Luego clickear en Evaluaciones y seleccionar la que tenés pendiente. Enviar la respuesta a la misma con un archivo adjunto y luego presionar Enviar evaluación.

Solo podrás realizar la evaluación en el día y horario establecido por tu docente.